## Como Aumentar a Sua Privacidade em Conversas com o Bloqueio de Chat no Android

No Android e iPhone, você pode ativar a função de bloqueio de chat para proteger com senha suas conversas mais pessoais no WhatsApp. Para ler ou enviar mensagens, você precisará desbloquear seus chats usando a autenticação do dispositivo, como o código de acesso do seu telefone, Face ID ou impressão digital. Essas conversas serão mantidas separadas de suas outras conversas em uma pasta chamada "Chats Bloqueados".

Quando os chats estão bloqueados, o conteúdo da notificação e o contato são ocultados. A notificação aparecerá como "WhatsApp: 1 nova mensagem". Para manter a privacidade de mídia, você precisará desativar o bloqueio de chat para salvar mídias na galeria do seu telefone.

Além disso, você pode bloquear chats em grupo e chats silenciados. No entanto, as chamadas não serão bloqueadas. Uma chamada de um contato ou grupo bloqueado ainda aparecerá.

É importante notar que, ao ativar o bloqueio de chat em um dispositivo, ele bloqueará os chats apenas nesse dispositivo específico. Se você tiver outros dispositivos vinculados ao WhatsApp, como um computador desktop, os chats nesses dispositivos não serão bloqueados.

Se você usar a função de backup e restauração no WhatsApp, seus chats bloqueados permanecerão bloqueados quando você restaurar em um novo telefone. Para acessar seus chats bloqueados, você precisará configurar a autenticação do dispositivo (impressão digital ou Face ID) primeiro.

Uma vantagem do bloqueio de chat é que a pessoa com quem você está conversando não saberá que você bloqueou o chat, mantendo a privacidade intacta.

Se você deseja bloquear um chat arquivado, primeiro precisará desarquivá-lo e, em seguida, bloqueá-lo.

Como Ativar o Bloqueio de Chat:

- 1. Toque em "Informações do Chat" no chat que deseja bloquear.
- 2. Toque em "Bloquear este chat com impressão digital" e confirme sua impressão digital.
- 3. Toque em "Visualizar" para ver o chat na pasta "Chats Bloqueados".

Como Visualizar Seus Chats Bloqueados:

- 1. Vá para a aba "Chats" e deslize para baixo.
- 2. Toque na pasta "Chats Bloqueados".
- 3. Toque no sensor de impressão digital para desbloquear.
- 4. Toque no chat para visualizar ou enviar uma mensagem.

Como Desativar o Bloqueio de Chat:

## Procedimento.com.br

- 1. Toque em "Informações do Chat" no chat bloqueado.
- 2. Desative a opção e confirme sua impressão digital.

Ao usar o bloqueio de chat no WhatsApp, você pode proteger suas conversas mais privadas e garantir a confidencialidade das mensagens e mídias compartilhadas. Isso oferece uma camada extra de segurança em um mundo digital cada vez mais conectado.